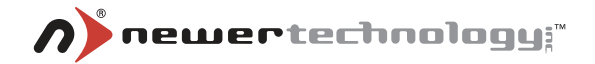

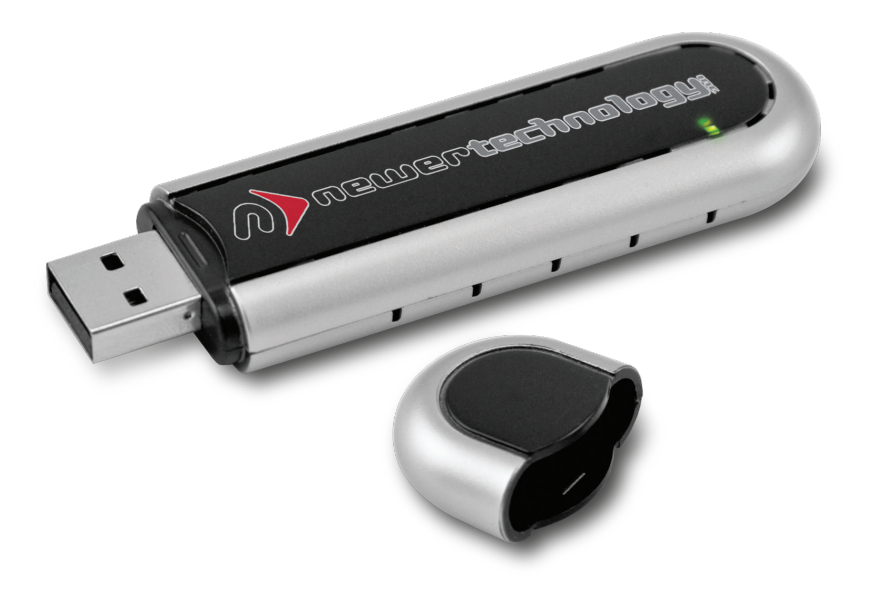

## MAXPower<sup>®</sup> 802.11g/b USB 2.0 Adapter

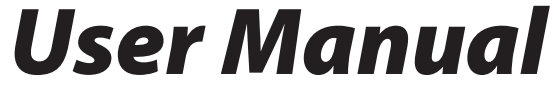

## **Table of Contents**

| Before You Start<br>Network Information | 3<br>_3 |
|-----------------------------------------|---------|
| Introduction                            | 4       |
| Package Contents                        | 4       |
| Installation for Macintosh              |         |
| Software Installation                   |         |
| Wireless Configuration                  |         |
| Adding the Utility to Startup Items     | 10      |
| Installation for Windows                |         |
| Software Installation                   | 11      |
| Wireless Configuration                  | 12      |
| Troubleshooting                         | 15      |
| Contacting Tech Support                 |         |

# 2

## Before You Start...

For your convenience, this is a short checklist of information required to set up your MAXPower 802.11g/b USB 2.0 Adapter.

You will also need this information prior to contacting Technical Support. We recommend filling in the information into the spaces provided for easy reference. If you don't know the information, you may need to consult your Router's manual, your Internet Service Provider and/or your System Administrator.

## **Network Information**

| Router Mfg/Model:    |
|----------------------|
| Router IP:           |
| Router Username:     |
| Router Password:     |
| • SSID:              |
| Channel:             |
| Authentication Type: |
| Encryption Type:     |
| Encryption Key:      |
| - 0r -               |
| Password:            |
|                      |

## Introduction

Thank you for purchasing the Newer Technology **MAXPower 802.11g/b USB 2.0 Adapter**! This guide will walk you through the setup process step by step and get you up and running with your new network device quickly.

Setup of the Newer Technology MAXPower 802.11g/b USB 2.0 Adapter is straightforward, but you do need to follow this guide for proper installation. We suggest reading through the entire manual before connecting the MAXPower 802.11g/b USB 2.0 Adapter to your computer.

## Package Contents

- MAXPower 802.11g/b USB 2.0 Adapter
- Installation & Driver CD
- User Manual

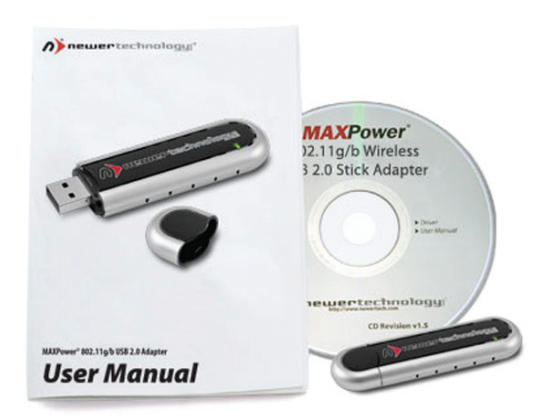

## **Installation for Macintosh**

### **Software Installation**

- You can find the Mac OS X drivers either on the included CD or download them from the following URL: <u>http://eshop.macsales.com/tech\_center/downloads/</u> <u>maxpower\_usb\_g.dmg</u>
- After you put the CD in your computer and it loads, or you double-click on the .dmg file you downloaded, the disk volume should appear. Open this to reveal a pair of folders with the different versions of the drivers.
- **3.** Open the folder that corresponds to the Operating System you are running.

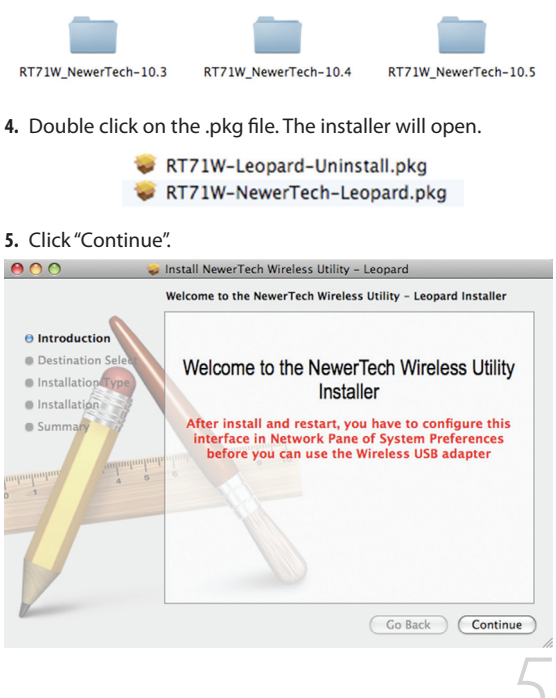

|                                                                                                    | Standard Install on "Macintosh HD"                                                                                                    |
|----------------------------------------------------------------------------------------------------|----------------------------------------------------------------------------------------------------|
| Introduction     Destination Select     Installation Type     Installation     Summa                                                                                                    | This will take 2.0 MB of space on your computer.<br>Click Install to perform a standard installation of<br>this software for all users of this computer. |
|                                                                                                    | Go Back Install                                                                                                    |
| You will be property of the property of the pr | ompted for your user name and password,<br>and click "OK".<br>nave Administrative privileges to install this                                             |

|           | Installer re<br>password. | quires that you type your |
|-----------|---------------------------|---------------------------|
|           | Name:                     | test                      |
|           | Password:                 | ••••                      |
| ▶ Details |                           |                           |
| ?         |                           | Cancel OK                 |

8. You will get a dialog box informing you that you need to restart your computer once installation has finished. Once you have ensured that no other important processes will be interrupted, click "Continue Installation".

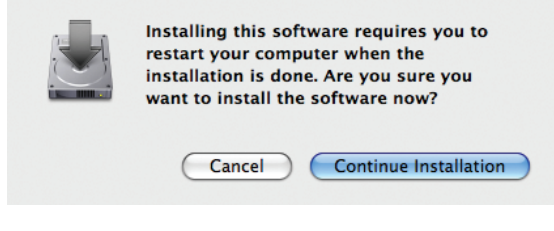

9. Once the installation has finished, click "Restart".

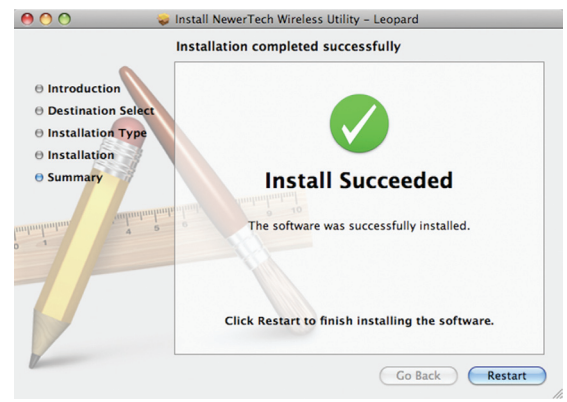

Even though the configuration utility may open immediately after installation, you must perform these steps as listed in order for your Adapter to work properly.

## Wireless Configuration

### **Before configuring:**

- 1. Insert the MAXPower 802.11g/b USB 2.0 Adapter into an open USB 2.0 port. The Wireless Utility should open automatically. You can just ignore it for the time being.
- 2. Go to the "Apple" menu and select "System Preferences".
- Click on the "Network" preference pane icon.
- 4. The "Detected a new Network port" dialog should pop up. Click "OK".
- 5. Click "Apply" and close System Preferences.

## **Configuring for use**

1. When you inserted the MAXPower 802.11g/b USB 2.0 Adapter into a USB 2.0 port, the Wireless Utility should have opened

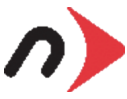

automatically. If it did not, or you guit the program, you can find it in your Applications folder.

2. Once the Wireless Utility window is active, click on the "Site Survey" tab. You should see your wireless network listed here. If you don't, click "Rescan". If your network still doesn't appear, consult your wireless router's manual or technical support

| 0   |                  | Wireless    | Utility    |           |        |       |
|-----|------------------|-------------|------------|-----------|--------|-------|
| Pro | file Link Status | Site Survey | Statistics | Advance   | d Abo  | ut    |
|     |                  | AP Li       | st         |           |        |       |
|     | SSID             | B           | SSID Signa | d Channel | Authen | Encry |
|     | Modbook's Comp   | outer 00-1  | 4-51-EC 76 | 11        | Unknov | WEP   |
|     |                  |             |            |           |        |       |
|     |                  |             |            |           |        |       |
|     |                  |             |            |           |        |       |
|     |                  |             |            |           |        |       |
|     |                  |             |            |           |        |       |
|     |                  |             |            |           |        |       |
|     |                  |             |            |           |        |       |
|     |                  |             |            |           |        |       |
|     |                  |             |            |           |        |       |
|     |                  |             |            |           |        |       |
| _   |                  |             |            |           |        |       |

As settings for wireless routers can vary, you will want to check your particular router's manual or technical support for information regarding security settings and wireless configuration.

- Click on the Wireless network you want to connect so it is highlighted and click "Add Profile".
- In the "System Configuration" tab, you can name the profile and adjust any settings needed to connect to the network.

| 0               | Wirele                | ss Utility          |               |         |
|-----------------|-----------------------|---------------------|---------------|---------|
| Profile Name    | PROF1                 | SSID Modi           | book's Con    | npu 🔹   |
|                 | System Configuration  | Authentication & Se | curity        |         |
| Power Saving Mo | de                    |                     |               |         |
| 🖲 CAM (C        | onstantly Awake Mode) | O Power Saving M    | ode           |         |
| Network Type    | Infrastructure        | Tx Power            | 100           | •       |
|                 |                       | Channel             | 11 *          |         |
| RTS Thresh      | old 0                 |                     | <sup>23</sup> | 47 2347 |
| Eragment T      | hreshold 256          |                     | 23            | 46 2240 |

 Click on "Authentication & Security" to enter any security information needed to connect to your wireless network.

|          | System              | Configuration | Authenticat | ion & Security | )           |      |
|----------|---------------------|---------------|-------------|----------------|-------------|------|
|          | Authentication Type | WPA-PSK       |             |                |             |      |
|          | Encryption Type     | TKIP          |             |                | •           |      |
|          | WPA Pre-Shared Key  | maxpowerro    | ocks        |                |             |      |
|          | Box                 |               |             |                |             |      |
|          | • Key#1 Hexad       | ecimal 💌      |             |                |             |      |
|          | ◯ Key#2 Hexad       | ecimal 💌      |             |                |             |      |
|          | ◯ Key#3 Hexad       | ecimal 💌      |             |                |             |      |
|          | ⊖ Key#4 Hexad       | ecimal 💌      |             |                |             |      |
|          |                     |               |             |                |             |      |
|          |                     | ОК            | CANCEL      | )              |             |      |
| ы. С     | lick "OK" and g     | o to the "    | 'Profiles"  | tab. High      | light the r | net  |
| v v      | ou will potico th   |               | tion an f   | rom red t      | o areen w   | ha   |
| V        |                     | ie connec     | uon yo i    | ionnieu i      | o green wi  | IIC. |
| Ye       | ou will notice tr   | d Vour w      | irolocc co  | nnoction       | ic now cot  |      |
| Ye<br>ye | ou are connecte     | d. Your w     | vireless co | onnection      | is now set  | t u  |

Shared

WEP

PROF1 Modbook's ( Auto

## Adding the Utility to Startup Items

If the Wireless Utility does not automatically open upon insertion of the wireless adapter, you can set the Wireless Utility to open on startup by performing the following steps.

- 1. Go to the "Apple" menu and select "System Preferences".
- 2. Click on the "Accounts" Preference Pane.
- 3. Highlight the account you want to add the utility as a startup item and click on the "Login Items" tab.

| My Account     | Password Picture Login Iten             | ns Parental Controls     |
|----------------|-----------------------------------------|--------------------------|
| Brian<br>Admin | These items will open automatica        | lly when you log in:     |
| Other Accounts | Hide Item                               | Kind                     |
| test           | 📄 🦪 (TunesHelper                        | Application              |
| Admin          | 😑 💄 Sharpshooter                        | Application              |
|                | Dragster Event Monitor                  | Application              |
|                | CrossOver CD Helper                     | Application              |
|                |                                         |                          |
|                | To hide an application when you log in, | click its Hide checkbox. |
| Login Options  | + -                                     |                          |

- **4.** Click the "+" sign at the bottom.
- 5. Select the Wireless Utility in your Applications folder.

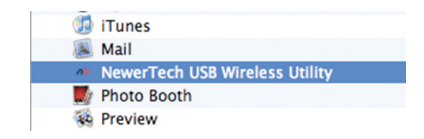

6. Close the System Preferences window.

DO NOT insert the MAXPower

802.11g/b USB 2.0 Adapter until you are instructed to do so. Improper insertion may result in unsuccessful installation of the device.

## **Installation for Windows**

### **Software Installation**

- 1. Insert the included Install CD. Navigate to the "Windows" folder and run the Installer.
- 2. Read and accept the terms of the license agreement by checking the appropriate box. Then, click "Next".

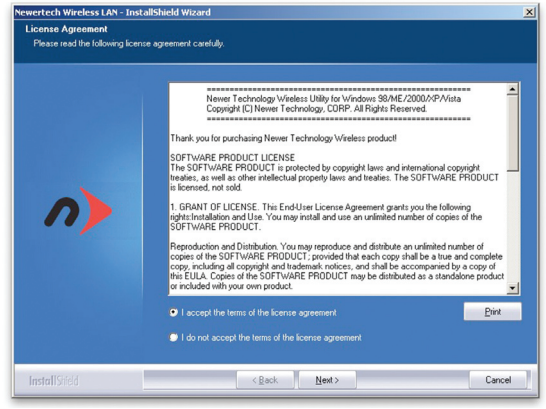

- If you prefer to use the wireless configuration tool built into Windows XP, you can access it by selecting "Microsoft Zero Configuration Tool" and clicking "Next".
- 3. Select "Newer Technology Configuration Tool", which will allow for full functionality of the unit.

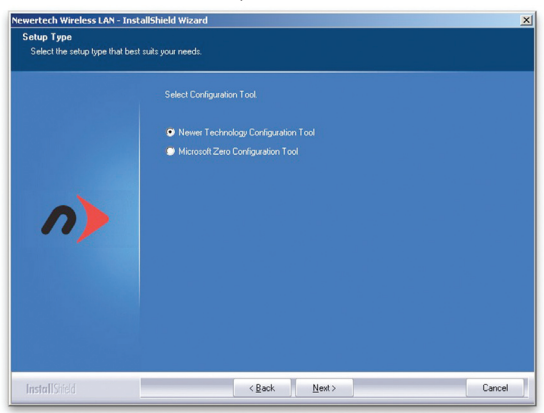

| Setup Type<br>Select the setup type the | t best suits your needs.                   |  |
|-----------------------------------------|--------------------------------------------|--|
|                                         |                                            |  |
|                                         | <ul> <li>Optimize for W/Fi mode</li> </ul> |  |
|                                         | Optimize for performance mode              |  |
|                                         |                                            |  |
|                                         |                                            |  |
|                                         |                                            |  |
|                                         |                                            |  |
|                                         |                                            |  |
|                                         |                                            |  |
|                                         |                                            |  |
| InstallGifeId                           | < Back Next >                              |  |

- 5. Click the "Install" button to begin installation.
- 6. After the Installer Wizard completes its installation, click the "Finish" button. You may now insert your MAXPower 802.11g/b USB 2.0 Adapter into an empty USB port.

### **Wireless Configuration**

- 1. In order to configure your wireless connection, make sure that your MAXPower 802.11g/b USB 2.0 Adapter is securely inserted into an empty USB port.
- 2. You can launch the Configuration Utility by clicking the left mouse button on the Configuration Utility icon and selecting Advanced Configuration.

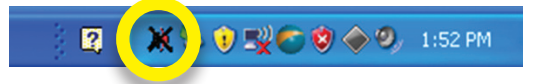

If the Configuration Utility icon is not displayed in the System Tray, you can restart the Configuration Utility from the Start Menu by selecting Programs → Wireless Network Utility Configuration.

If you want to enhance wireless performance, vou may choose to select "Optimize for

Wireless compatibility is not guaranteed in this mode, however; you may not be able to communicate with older wireless devices and wireless access points, but the data transfer rate will be enhanced in this mode.

performance mode".

You should only select this mode when you only plan to connect to 802.11n devices.

At this point, you should make sure that your wireless router is turned on and that you have all the information listed on Page 3 of this manual. Once you have done this, you can continue with the installation and configuration. 3. Once the Configuration Utility is open, click on the "Network" button. You should see a list of available wireless networks in the main part of the window. If no networks appear when they should, click the "Rescan" button in the lower left corner.

| Profile           | Network | Advanced | Statistics | WMM    | WPS | ccx     | Radio on/off |
|-------------------|---------|----------|------------|--------|-----|---------|--------------|
| Sorted by >>      | SSID    | 🙆 Cha    | annel      | Signal |     | Show di | lm           |
| Aodbook's Compute | r       | 11       | B907       | 100%   |     |         |              |
|                   |         |          |            |        |     |         |              |
|                   |         |          |            |        |     |         |              |
|                   |         |          |            |        |     |         |              |
|                   |         |          |            |        |     |         |              |
|                   |         |          |            |        |     |         |              |
|                   |         |          |            |        |     |         |              |

- Click on the wireless network you wish to connect to and click the "Add to Profile" button.
- 5. On the "System Configuration" tab, the default settings should work for most wireless connections.
- 6. Click the "Auth. \Encry." tab. You will need to set any authentication and/or encryption settings to match those of the wireless network you're trying to connect to. If your network does not have authentication enabled, you can skip this step.

| Profile                                       | Network                                                                                                    | Advanced                                       | Statistics         | WMM         | ()<br>WPS | ccx      | Radio on/o |
|-----------------------------------------------|----------------------------------------------------------------------------------------------------|------------------------------------------------|--------------------|-------------|-----------|----------|------------|
| Sorted by >>                                  | SSID                                                                                                    | <b>a</b> c                                     | hannel             | Signal      |           | Show dBr | n          |
| Modbook's Computer                            |                                                                                                    | <b>1</b> /11                                   | 8907               | 100%        |           |          |            |
| Rescan                                        | Add to Pro                                                                                                    | nie C                                          | onnect             |             |           |          |            |
|                                               |                                                                                                    |                                                |                    |             |           |          |            |
| System Config                                 | Auth. \ En                                                                                                    | ary. 8                                         | 302.1x             |             |           |          |            |
| System Config<br>Auther                       | Auth. \ En                                                                                                    | wpa-psk                                        | 102.1x             | cryption >> | ткір 👻    |          |            |
| System Config<br>Auther<br>WPA Presh          | Auth. \ En<br>ntication >><br>ared Key >>                                                                               | vry. 8                                         | 302.1x<br>En       | cryption >> | TKIP 🔻    |          |            |
| System Config<br>Auther<br>WPA Presh<br>Wep K | Auth. \ En<br>ntication >><br>ared Key >>                                                                               | vy. 8<br>WPA-PSK                               | 302.1x             | cryption >> | TKIP 🔻    |          |            |
| System Config<br>Auther<br>WPA Presh<br>Wep K | Auth. \ En<br>ntication >><br>ared Key >><br>Key<br>  Key#1                                                             | ry. 8<br>WPA-PSK 7<br>Hex                      | 302.1x             | eryption >> | TKIP 🔻    |          |            |
| System Config<br>Auther<br>WPA Presh<br>Wep H | Auth. \ En<br>ntication >><br>ared Key >><br>key<br>  Key#1<br>  Key#2                                                  | NPA-PSK                                        | 302.1x En ✓ En ✓ ✓ | cryption >> | TKIP 🔻    |          |            |
| System Config<br>Auther<br>WPA Presh<br>Wep K | Auth. \ En<br>ntication >><br>ared Key >><br>key<br>  Key#1<br>  Key#2<br>  Key#3                                       | ry, s<br>WPA-PSK ·<br>Hex<br>Hex<br>Hex        | 302.1×             | eryption >> | TKIP V    |          |            |
| System Config<br>Auther<br>WPA Presh<br>Wep k | Auth. \ En           ntication >>           ared Key >>           Key#1           key#2           Key#3           Key#4 | ry, s<br>wPA-PSK ·<br>Hex<br>Hex<br>Hex<br>Hex | * En               | cryption >> | TKIP V    |          |            |

- 7. Once your information is correctly set for your wireless network, click the "OK" button.
- 8. Once you click the "OK" button, you will be redirected to the "Profile" page.

| Profile                                                                                                    | <u>I I</u><br>Network | Advanced    | M<br>Statistics | WAM                                    | WPS                                                                                                    | CCX                                                                                    | Radio on/of |
|----------------------------------------------------------------------------------------------------|-----------------------|-------------|-----------------|----------------------------------------|----------------------------------------------------------------------------------------------------|----------------------------------------------------------------------------------------|-------------|
|                                                                                                    | Pro                   | file List   |                 |                                        |                                                                                                    |                                                                                        |             |
| PRDF1                                                                                                    | Modbook's Co          | mputer      |                 | <i>в</i>                               | Profile Name >><br>SSID >><br>Network Type >><br>Authentication >><br>Encryption >><br>Use 802.1x >><br>Tx Power >><br>Channel >><br>ower Save Mode >> | PROF1<br>Modbook's Com<br>Infrastructure<br>Shared<br>WEP<br>NO<br>Auto<br>Auto<br>CAM | puter       |
| Add Edit                                                                                                    | Delete                | Inport      | Export Acti     | vate Fra                               | RTS Threshold >><br>gment Threshold >>                                                                                                    | n/a<br>n/a                                                                             | _           |
| Add Edit                                                                                                    | Delete                | Import      | Export Acti     | vate Fra                               | RTS Threshold >><br>gment Threshold >><br>Link Q<br>Signal Str                                                                                         | n/a<br>n/a<br>aality >> 0%<br>eneth 1 >> 0%                                            |             |
| Add Edit<br>Status ><br>Extra info ><br>Channel ><br>Authentication >                                                         | Delete                | Inport<br>d | Export Acti     | vate Fra                               | RTS Threshold >><br>gment Threshold >><br>Link Q<br>Signal Str<br>Noise St                                                                             | n/a<br>n/a<br>uality >> 0%<br>ength 1 >> 0%<br>rength >> 0%                            |             |
| Add Edit<br>Status -><br>Extra Info -><br>Channei -><br>Encryption -><br>Network Type -><br>Sub Mask -><br>Default Gateway -> | Delete<br>Disconnecte | Import      | Export Acti     | Transmit –<br>Link Speed<br>Throughput | RTS Threshold >><br>generit Threshold >><br>Liek Q<br>Signal Str<br>Noise St<br>>>                                                                     | n/a<br>n/a<br>ength 1 >> 0%<br>ength 1 >> 0%<br>max<br>Max<br>0.000<br>h2ps            |             |

- 9. Click on the profile you wish to connect to, then click the "Activate" button.
- 10. If you are unable to connect, double-check your security settings by clicking the "Edit" button. Once connected, the Configuration Utility will show activity in the lower right corner. You are now connected to your wireless network.

| Profile                                                                                                    | Network                                                                                                    | Advanced                                                                                   | Statistics                             | WMM                                               | ()<br>WPS                                                                                                    | CCX                                                                                                    | Radio on/off |
|----------------------------------------------------------------------------------------------------|----------------------------------------------------------------------------------------------------|--------------------------------------------------------------------------------------------|----------------------------------------|---------------------------------------------------|----------------------------------------------------------------------------------------------------|----------------------------------------------------------------------------------------------------|--------------|
|                                                                                                    | Pro                                                                                                    | file List                                                                                  |                                        |                                                   |                                                                                                    |                                                                                                    |              |
| PROFI                                                                                                    | Modbook's Co                                                                                                    | mputer                                                                                     | Ţ                                      | ¢                                                 | Profile Name >> 1<br>SSID >> 1<br>Network Type >> 1<br>Authentication >> 1<br>Encryption >> 1<br>Use 802.1x >> 1<br>Tx Power >> 1<br>Channet >> 1<br>ower Save Mode >> 1 | PROF1<br>Modbook's Com<br>Infrastructure<br>Open<br>WEP<br>NO<br>Auto<br>Auto<br>CAM                                    | puter        |
| Add Edit                                                                                                    | Delete                                                                                                    | Import                                                                                     | Export Acti                            | vate Fraj                                         | RTS Threshold >> i<br>gment Threshold >> i                                                                                                    | n/a<br>n/a                                                                                                    | _            |
| Add Edit                                                                                                    | Delete                                                                                                    | Import<br>omputer <> 00-1E-                                                                | Export Acti                            | vate Frag                                         | RTS Threshold >> r<br>pment Threshold >> r<br>Link Qu                                                                                                    | n/a<br>n/a<br>ality >> 95%                                                                                              |              |
| Add Edit<br>Status<br>Extra Info                                                                                                    | Delete<br>Modbook's C<br>Link is Up [T                                                                                                    | Import<br>omputer <> 00-1E-<br>xPower:100%]                                                | Export Acti                            | vate Frag                                         | RTS Threshold >> 1<br>prent Threshold >> 1<br>Link Qu<br>Signal Stre                                                                                                    | n/a<br>n/a<br>ality >> 95%<br>ngth 1 >> 100%                                                                            | _            |
| Add Edit<br>Status<br>Extra Info<br>Channel                                                                                                    | Delete<br>Modbook's C<br>Link is Up [T<br>11 <> 2462                                                                                                    | Import<br>omputer <> 00-1E-<br>xPower:100%]<br>MHz; central chanr                          | Export Acti                            | vate Frag                                         | RTS Threshold >> 1<br>gment Threshold >> 1<br>Link Qu<br>Signal Stre<br>Signal Stre                                                                                      | n/a<br>n/a<br>ality >> 95%<br>ngth 1 >> 100%<br>ngth 2 >> 100%                                                          | _            |
| Add Edit<br>Status<br>Extra Info<br>Channel<br>Authentication                                                                                        | Delete<br>Modbook's C<br>Link is Up [T<br>11 <> 2462<br>Shared                                                                                                    | Import<br>omputer <> 00-1E-<br>xRower:100%]<br>.MHz; central chann                         | Export Acti                            | vate Fraj                                         | RTS Threshold >> 1<br>pment Threshold >> 1<br>Link Qu<br>Signal Stre<br>Signal Stre<br>Noise Str                                                                         | n/a<br>n/a<br>adity >> 95%<br>ngth 1 >> 100%<br>ngth 2 >> 100%<br>ength >> 26%                                          |              |
| Add Edit<br>Status<br>Extra Info<br>Channel<br>Authentication<br>Encryption                                                                          | Delete<br>Modbook's C<br>Link is Up [T<br>11 <-> 2462<br>Shared<br>WEP                                                                                                    | Import<br>omputer <> 00-1E-<br>xPower:100%]<br>.MHz; central chann                         | Export Acti                            | vate Frag                                         | RTS Threshold >> 1<br>pment Threshold >> 1<br>Link Qu<br>Signal Stre<br>Signal Stre<br>Noise Str                                                                         | n/a<br>n/a<br>ndity >> 95%<br>ngth 1 >> 100%<br>ngth 2 >> 100%<br>ength >> 26%                                          |              |
| Add Edit<br>Status<br>Extra Info<br>Channel<br>Authentication<br>Encryption<br>Network Type                                                          | Delete<br>Modbooks C<br>Link is Up [T<br>11 (> 2462<br>Shared<br>WEP<br>Infrastructu                                                                                                    | import<br>omputer «> 00-1E-<br>xPower:100%]<br>MHz; central chanr<br>are                   | Export Acti<br>C2-C1-D8-15<br>et : 11  | vate Frag                                         | RTS Threshold >> r<br>gnent Threshold >> r<br>Link Qu<br>Signal Stre<br>Signal Stre<br>Noise Str                                                                         | n/a<br>n/a<br>adity >> 95%<br>ngth 1 >> 100%<br>ngth 2 >> 100%<br>ength >> 26%                                          |              |
| Add Edit<br>Status<br>Extra Info<br>Channel<br>Authentication<br>Network Type<br>IP Address                                                          | Delete<br>Modbooks C<br>Link is Up [T<br>11 <> 2462<br>Shared<br>WEP<br>Infrastructu<br>10.0.2.8                                                                                                    | Import<br>omputer <> 00-1E-<br>xPower:100%]<br>MHz; central chann<br>me                    | Export Acti<br>C2-C1-D8-15<br>rel : 11 | vate Frag                                         | RTS Threshold >> r<br>gment Threshold >> r<br>Link Qu<br>Signal Stre<br>Signal Stre<br>Noise Str<br>>> 130.0 Mbps                                                        | n/a<br>n/a<br>adity >> 95%<br>ngth 1 >> 100%<br>ngth 2 >> 100%<br>ength >> 26%                                          |              |
| Add Edit<br>Status<br>Extra Info<br>Channel<br>Authentication<br>Encryption<br>Network Type<br>IP Address<br>Sub Mask                                | Delete<br>Modbook's C<br>Link is Up [T<br>11 <-> 2462<br>Shared<br>WEP<br>Infrastructu<br>10.0.2.8<br>255.255.255                                                                                                    | Import<br>omputer <> 00-1E-<br>xPower:100%]<br>MHz; central chann<br>we<br>.0              | Export Acti                            | Transmit –<br>Link Speed                          | RTS Threshold >> 1<br>gment Threshold >> 1<br>Link Qu<br>Signa Stre<br>Signa Stre<br>Noise Str<br>>> 130.0 Mbps<br>>> 6.476 kbos                                         | n/a<br>n/a<br>mgth 1 >> 1000<br>mgth 2 >> 1000<br>ength >> 26%                                                          |              |
| Add Edit<br>Status<br>Extra Info<br>Channel<br>Authentication<br>Decryption<br>Network Type<br>IP Address<br>Sub Mask<br>Default Gateway             | Delete   Modbook's C Link is Up [T Link is Up [T Link is Up [T Link is Up [T Link is Up [T Link is Up [T Link is Up [T Link is Up [25,255,255 Link is 10.0,2,1                                                                                                    | import<br>omputer <> 00-1E-<br>xPower:100%]<br>.WHz; central chann<br>are<br>.0            | Export Acti                            | vate Frag                                         | RTS Threshold >> 1<br>prent Threshold >> 1<br>Link Qu<br>Signal Stre<br>Signal Stre<br>Noise Str<br>>> 130.0 Mbps<br>;>> 6.496 Kbps                                      | n/a<br>n/a<br>addty >> 95%<br>agth 1 >> 100%<br>angth 2 >> 100%<br>ength >> 26%<br>Max<br>21,712<br>Xaps                |              |
| Add Edit<br>Status<br>Extra Info<br>Channel<br>Authentication<br>Encryption<br>Network Type<br>IP Address<br>Sub Mask<br>Default Gateway             | Delete<br>Modbook's C<br>Link is Up (T<br>11 <-> 2462<br>Shared<br>WEP<br>Infrastructs<br>10.0.2.8<br>255.255.255<br>10.0.2.1                                                                                                    | import<br>onputer <> 00-1E-<br>xPower:100h]<br>.MHz; central chanr<br>me<br>.0             | Export Acti<br>C2-C1-D8-15<br>et : 11  | Transmit –<br>Link Speed<br>Throughput<br>Receive | RTS Threshold >> 1<br>gnent Threshold >> 1<br>Link Qu<br>Signa Stre<br>Signa Stre<br>Noise Str<br>>> 130.0 Mbps<br>>>> 6.496 Kbps                                        | n/a<br>n/a<br>ality >> 95%<br>ngth 1 >> 100%<br>ength 2 >> 100%<br>ength >> 26%<br>Max<br>21,712<br>Ngps                |              |
| Add Edit<br>Status<br>Extra Info<br>Channel<br>Authentication<br>Encryption<br>Network Type<br>IP Advert Kype<br>Sub Mask<br>Default Gateway         | Delete           >>         Modbook's C           >>         Link is Up (T           >>         11 <-> 2462           >>         Shared           >>         Infrastructus           >>         10.0.2.8           >>         255.255.255           >>         10.0.2.1           HT         HT | Import<br>omputer <> 00-1E<br>xPower:100%]<br>MH2; central chanr<br>me<br>.0               | Export Acti<br>C2-C1-D8-15<br>et : 11  | Vate Pray                                         | RTS Threshold >> 1<br>gnent Threshold >> 1<br>Link Qu<br>Signa Stre<br>Signa Stre<br>Noise Str<br>>> 130.0 Mbps<br>>>> 6.496 Rbps                                        | n/a<br>n/a<br>stity >> 95%<br>ngth 1 >> 100%<br>ength >> 26%<br>21,712<br>X2ps<br>Max                                   |              |
| Add Edit<br>Status<br>Extra lifo<br>Channet<br>Authentication<br>Encryption<br>Network Type<br>IP Address<br>Sub Mask<br>Default Gateway<br>EW >> 20 | Delete           >>         Modbook's C           >>>         Link is Up (T           >>         11 <-> 2422           >>         Shared           >>         UP           >>         Infrastruct           >>         252,555,525           >>         10.0,2,1           HT                   | Import<br>onputer <> 00-1E<br>xPower:100%]<br>MHz; central chann<br>me<br>.0<br>SNRD >> 31 | Export Acti                            | vate Frag                                         | RTS Threshold >> i<br>gnent: Threshold >> i<br>Link Qu<br>Signa Stre<br>Signa Stre<br>Noise Str<br>>> 130.0 Mbps<br>>>> 6.476 Rbps                                       | n/a<br>n/a<br>adity >> 95%<br>mgth 1 >> 100%<br>mgth 2 >> 100%<br>ength >> 26%<br>Max<br>21,712<br>K2ps<br>Max<br>3 977 |              |

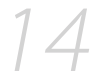

## **Troubleshooting/FAQ**

#### **PROBLEM:**

After a restart, the MAXPower 802.11g/b USB 2.0 Adapter is not seen.

#### SOLUTION:

Unplug and replug the MAXPower 802.11g/b USB 2.0 Adapter into a USB port, or do a complete shut down and then reboot instead of just restarting.

#### PROBLEM:

Network connection frequently drops.

### SOLUTION:

Some wireless frequencies and channels are more common than others, resulting in interference. Try changing your wireless router's channel (1-11) and/or frequency. Make sure these settings are matched in your wireless devices.

### PROBLEM:

Can't connect to wireless network with hidden SSID.

### SOLUTION:

The MAXPower 802.11g/b USB 2.0 Adapter does work properly with SSID disabled. When you first startup , it will usually take 5-10 seconds for the MAXPower 802.11g/b USB 2.0 Adapter to automatically find and reconnect to the network that is using SSID disabled settings.

### PROBLEM:

I don't have a computer with USB 2.0, so I attached my MAX-Power 802.11g/b USB 2.0 Adapter to a USB 1.1 port and it seems to run slow.

### SOLUTION:

The MAXPower 802.11g/b USB 2.0 Adapter will function via USB 1.1. However, the speeds will be severely limited by the slower bus speed.

#### **PROBLEM:**

The MAXPower 802.11g/b USB 2.0 Adapter won't automatically connect to the Internet on my Mac.

#### SOLUTION:

#### In OS X 10.4.x or earlier:

- 1. Go to the Network Preference Pane.
- Click on the "Show" drop-down menu and select "Network Port Configurations."
- 3. In the list that shows, find the option for your USB interface and drag it to the top of the list.
- 4. Click "Apply" and close the Preferences window.

#### In OS X 10.5.x:

- 1. Go to the Network Preference Pane.
- 2. Click on the "Action" menu (it looks like a gear, as shown below).

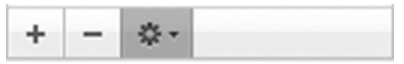

- 3. Select "Set Service Order..." from the menu that shows.
- 4. Click "Apply" and close the Preferences window.
- 5. Drag the USB interface to the top of the list, then click "OK".
- 6. Click "Apply" and close the Preferences window.

### PROBLEM:

I tried attaching the **MAXPower 802.11g/b USB 2.0 Adapter** to a game console (PlayStation, XBox, Wii, etc.) that has a USB port, and I can't get it to connect to my network.

### SOLUTION:

The MAXPower 802.11g/b USB 2.0 Adapter requires a software driver, specific to Mac OS and Windows, to run. No driver software is available for any game console.

### PROBLEM:

I am unable to configure the MAXPower 802.11g/b USB 2.0 Adapter using Apple's built-in AirPort software.

### SOLUTION:

This wireless adapter requires the use of the included software. It will not work using Apple's native wireless software and drivers.

#### **PROBLEM:**

I need to save settings for multiple networks.

#### SOLUTION:

You can save multiple profiles for different networks by repeating the same steps for the first connection you created. Once you have saved the profile, you can click on the Profile Manager and select the profile you wish to connect with.

### PROBLEM:

My current router is set for 5GHz, and I am unable to connect.

### SOLUTION:

The MAXPower 802.11g/b USB 2.0 Adapter only runs at 2.4GHz. In order to use this card with your wireless network, you will need to set your router (and all other devices on this network) to run at 2.4GHz.

## **Contacting Tech Support**

You can register your MAXPower 802.11g/b USB 2.0 Adapter at NewerTech's Web site:

http://newertech.com/tech\_support/ntwty.php

If you need support, there are three ways to contact Technical Support / Customer Service:

- email
  - » You can submit your email support request at: <u>http://helpcenter.newertech.com/</u>

### Phone

- » 815-308-7001 Option 2
- » 8am–8pm CST Monday–Friday
- » 9am–4pm CST Saturday

#### • LiveChat

- » NewerTech's distributor, OWC, offers live technical assistance at: http://eshop.macsales.com/
- » 7am-10pm CST Monday-Friday
- » 10am-4pm CST Saturday
- » 12pm-4pm CST Sunday

#### Copyrights

Copyright © 2008 Newer Technology, Inc. All rights reserved. No part of this publication may be reproduced, stored in a retrieval system, or transmitted in any form or by any means, electronic, mechanical, photocopying, recording or otherwise, without the prior written consent of Newer Technology.

#### Changes

The material in this document is for information only and subject to change without notice. While reasonable efforts have been made in the reparation of this document to assure its accuracy, Newer Fechnology assumes no lability resulting from errors or omissions in this document, or from the use of the information contained herein. Newer Fechnology reserves the right to make changes or revisions in the product design or the product manual without reservation and without obligation to notify any person of such revisions and changes.

#### FCC Statement:

This equipment has been tested and found to comply with the limits for a Class B digital device, pursuant to Part 15 of the FCC Rules. These limits are designed to provide reasonable protection against harmful interference in a residential installation. This equipment generates, uses and can radiater adio frequency energy and, if not installed and used in accordance with the instructions, may cause harmful interference to radio communications. However, there is no guarantee that interference will not occur in a particular installation. If this equipment does cause harmful interference to radio or television reception, which can be determined by turning the equipment off and on, the user is encouraged to try and correct the interference by one or more of the following measures:

- · Reorient or relocate the receiving antenna.
- · Increase the separation between the equipment and receiver.
- · Connect the equipment into an outlet on a circuit different from that to which the receiver is connected.
- · Consult the dealer or an experienced radio/TV technician for help.

#### FCC Caution

FCC Caution: Any changes or modifications not expressly approved by the party responsible for compliance could void the user's authority to operate this equipment.

This device complies with Part 15 of the FCC Rules. Operation is subject to the following two conditions: (1) This device may not cause harmful interference, and (2) this device must accept any interference received, including interference that may cause undesired operation.

#### IMPORTANT NOTE: FCC Radiation Exposure Statement:

This equipment complies with FCC radiation exposure limits set forth for an uncontrolled environment. This equipment should be installed and operated with minimum distance 20cm between the radiator & your body.

This transmitter must not be co-located or operating in conjunction with any other antenna or transmitter.

The availability of some specific channels and/or operational frequency bands are country dependent and are firmware programmed at the factory to match the intended destination. The firmware setting is not accessible by the end user.

The MXP802NPCM / MXP802GU2/ MXP802NU2C / MXP802NPCI / MXP802NRTR (FCC ID UNH - MXP802-NPCM, MXP802GU2, MXP802NU2C, MXP802NPCI, MXP802NRTR) is limited in CH1~CH11 for 2.5GHz by specified firmware controlled in U.S.A.

#### **R&TTE Compliance Statement**

Product Article Code: MXP802NPCM / MXP802GU2/ MXP802NU2C / MXP802NPCI / MXP802NRTR

Product Description: Wireless-N Notebook Adapter / Wireless-N USB Dongle / Wireless-N PCI Adapter / Wireless-N Broadband AP/Router

#### Product Manufacturer / Importer: Newer Technology, Inc.

This equipment complies with all the requirements of DIRECTIVE 1999/5/EC OF THE EUROPEAN PARLIAMENT AND THE COUNCIL of March 9, 1999 on radio equipment and telecommunication terminal Equipment and the mutual recognition of their conformity (R&TTE)

The R&TTE Directive repeals and replaces in the directive 98/13/EEC (Telecommunications Terminal Equipment and Satellite Earth Station Equipment) As of April 8, 2000.

#### Safety

This equipment is designed with the utmost care for the safety of those who install and use it. However, special attention must be paid to the dangers of electric shock and static electricity when working with electrical equipment. All guidelines of this and of the computer manufacture must therefore be allowed at all times to ensure the safe use of the equipment.

#### **EU Countries Intended for Use**

The ETSI version of this device is intended for home and office use in Austria, Belgium, Denmark, Finland, France, Germany, Greece, Ireland, Italy, Luxembourg, the Netherlands, Portugal, Spain, Sweden, and the United Kingdom.

The ETSI version of this device is also authorized for use in EFTA member states: Iceland, Liechtenstein, Norway, and Switzerland.

#### EU Countries prohibited for use

None.

#### EU Countries where usage of the product as described below is limited to:

France: The use of other channels than 10 through 13 is prohibited by law.

#### **Health And Safety Precautions**

- · Read this User's Guide carefully, and follow the correct procedure when setting up the device.
- Do not open your wireless product or attempt to disassemble or modify it. Never insert any metallic object into the
  device to avoid any risk of electrical shock, fire, short-circuiting or dangerous emissions. Your wireless product contains no user-serviceable parts. If it appears to be malfunctioning, have it inspected by a qualified Newer Technology
  Technical Support representative.
- Never expose your device to rain, or use it near water, or in damp or wet conditions. Never place objects containing liquids on the device, as they may spill into its openings. Doing so increases the risk of electrical shock, short-circuiting, fire or personal injury.

#### **General Use Precautions:**

- Do not expose the wireless product to temperatures outside the range of 5° C to 40° C (41° F to 104° F). Doing so may
  damage the device or disfigure its casing. Avoid placing your wireless product near a source of heat or exposing it
  to sunlight (even through a window). Inversely, placing your wireless product in an environment that is too cold or
  humid may damage the unit.
- Always unplug the wireless product from the electrical outlet if there is a risk of lightning or if it will be unused for an
  extended period of time. Otherwise, there is an increased risk of electrical shock, short-circuiting or fire.
- · Use only the power supply shipped with the device.
- Do not use the wireless product near other electrical appliances such as televisions, radios or speakers. Doing so may
  cause interference which will adversely affect the operation of the other products.
- Do not place the wireless product near sources of magnetic interference, such as computer displays, televisions or speakers. Magnetic interference can affect the operation and stability of your wireless product.
- · Do not place heavy objects on top of the wireless product or use excessive force on it.
- Never use excessive force on your wireless product. If you detect a problem, consult the Troubleshooting section in
  this manual.
- Protect your wireless product from excessive exposure to dust during use or storage. Dust can build up inside the
  device, increasing the risk of damage or malfunction.
- Newer Technology recommends the use of normal glass cleaning products to keep the high lustre finish at it's finest
  with this product. Be sure to not get any moisture inside the holes and if you do, allow time to air dry before use.
- Do not block the ventilation outlets on the rear of the wireless product. These help to keep your device cool during
  operation. Blocking the ventilation outlets may cause damage to your device and cause an increased risk of shortcircuiting or fre.

### NWTMAN802GU2

©2008 Newer Technology, Inc. All Rights Reserved Revision 1, 9/08 - MCS